## <u>インストール手順</u>

## 注意: インストールを行う場合は、フルアクセス権が必要です。 管理者アカウントのメンバーとして Mac OS X にログオンしてください。

ここでは、「CM2\_STD\_M\_Vxxx.zip」を例として説明致します。

- 1. 本ソフトウェアの旧バージョンをすべてアンインストールします。
- 以下のファイルをデスクトップにダウンロードします。
   CM2\_STD\_M\_Vxxx.zip
- 3. ダウンロードした「CM2\_STD\_M\_Vxxx.zip」をダブルクリックします。

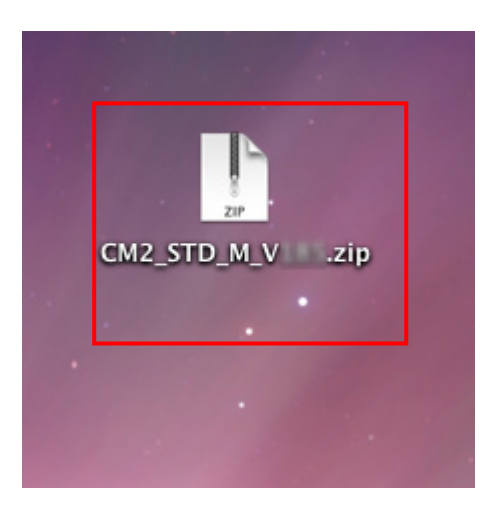

4. デスクトップに「CM2Vxxx for STD」フォルダが作成され、「CM2Vxxx for STD」フォルダを開きます。

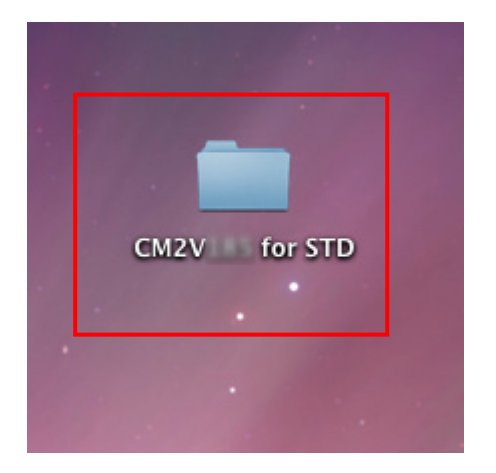

5. 「Cutting Master 2 Vxxx.pkg」をダブルクリックします。

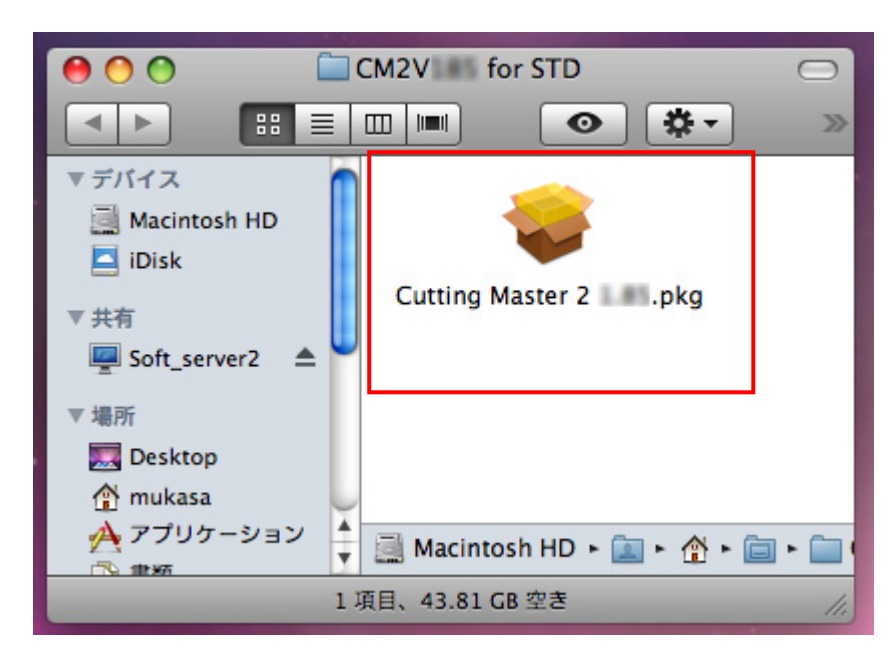

6. 次のメッセージが表示押されますので、「続ける」をクリックします。

|  | このパッケージには、ソフトウェアをインストー<br>ルできるかどうかを判断するプログラムが含まれ<br>ています。続けてもよろしいですか?             |
|--|-----------------------------------------------------------------------------------|
|  | このパッケージの提供元の信頼性を確信できない場合は、<br>"キャンセル"をクリックして、プログラムの実行とソフト<br>ウェアのインストールを中止してください。 |
|  | キャンセル 続ける                                                                         |

7. 「ようこそ Cutting Master 2 x.xx インストーラへ」画面が表示されますので、[続ける]をクリックします。

| 00                                                                              | 😞 Cutting Master 2 のインストール            |
|---------------------------------------------------------------------------------|---------------------------------------|
|                                                                                 | ようこそ Cutting Master 2 🂵 インストーラヘ       |
| <ul> <li>はじめに</li> <li>使用許諾契約</li> <li>インストール先の真実</li> <li>インストールの種類</li> </ul> | このソフトウェアをインストールするために必要な手<br>順が表示されます。 |
| <ul> <li>インストール</li> <li>デバイス設定</li> <li>(構要)</li> <li>4 5</li> </ul>           | alumi<br>niumi<br>numinuinuini        |
|                                                                                 | 展るの続ける                                |
|                                                                                 |                                       |

8. 「使用許諾契約」画面が表示されますので、[続ける]をクリックします。

| 00                                                                                                    | 😜 Cutting Master 2 💴 のインストール                                                                                                    |  |
|----------------------------------------------------------------------------------------------------|----------------------------------------------------------------------------------------------------|--|
|                                                                                                    | 使用許諾契約                                                                                                    |  |
| <ul> <li>はじめに</li> <li>使用許諾契約</li> <li>インストール氏の承知</li> <li>インストールの極短</li> <li>インストールの極短</li> <li>デバイス設定</li> </ul> | <ul> <li>□中語</li> <li>マフトウェアの使用許諾書</li> <li>これは、お客様(個人または法人)とScanvec Amiable, Inc.との間の契約書です。<br/>以下の条項に同意なされない場合には、ソフトウェアパッケージを速やかにご返品<br/>ください。本ソフトウェア製品を使用することにより、お客様は以下に示される条<br/>項、条件に同意されたものとみなされます。</li> <li>パッケージに含まれるコンピュータプログラム("ソフトウェア")は、Scanvec<br/>Amiableおよびそのサプライヤーの所有物であり、本ソフトウェアの構造、編成、<br/>コードはScanvec Amiableおよびそのサプライヤーの業務上の重要な機密事項にあ<br/>たります。</li> <li>1. ライセンス</li> <li>本ソフトウェアは米国および日本国の著作権法ならびに国際条約の保護を受けてお<br/>り、書籍その他の著作権物と同じに扱わなければならない性質のものです。本ライ<br/>センスはお客様に以下の権利を許諾します:</li> <li>(a) ソフトウェアのパックアップ用に複製を1つ作成することができます。ただし、<br/>本ソフトウェア上またはその中に明記されている著作権表示その他の財産権の表示<br/>と同じものを含めなければなりません。</li> <li>アリント</li> <li>保存</li> <li>反る</li> </ul> |  |

9. 再度、「ソフトウェア使用許諾契約」画面が表示されますので、[同意する]をクリックします。

| $\Theta \odot \odot$ | 💝 Cutting Master 2 🚺 のインストール                                                                                                    |   |
|----------------------|----------------------------------------------------------------------------------------------------|---|
|                      | このソフトウェアのインストールを続けるには、ソフトウェア使用許諾契<br>約の条件に同意する必要があります。                                                                                                    |   |
| 0はし                  | 2 10.00                                                                                                    |   |
| ⊖ 使月                 | インストールを続けるには、"同意する"をクリックしてください。インス<br>トールをキャンセルしてインストーラを終了する場合は、"同意しない"をク                                                                                                    | 0 |
| 012                  | リックしてください。                                                                                                    |   |
| 012                  | (使用許諾契約を読む) 同音しない 同音する                                                                                                    |   |
| 012                  |                                                                                                    |   |
| ・デバイ                 | ス設定<br>Amiableおよびそのサプライヤーの所有物であり、本ソフトウェアで)は、Scanvec<br>Amiableおよびそのサプライヤーの所有物であり、本ソフトウェアの構造、編成、<br>コードはScanvec Amiableおよびそのサプライヤーの業務上の重要な機密事項にあ<br>たります。                                                                                   |   |
| U                    | <ol> <li>ライセンス</li> <li>本ソフトウェアは米国および日本国の著作権法ならびに国際条約の保護を受けており、書籍その他の著作権物と同じに扱わなければならない性質のものです。本ライセンスはお客様に以下の権利を許諾します:</li> <li>(a) ソフトウェアのバックアップ用に複製を1つ作成することができます。ただし、本ソフトウェア上またはその中に明記されている著作権表示その他の財産権の表示と同じものを含めなければなりません。</li> </ol> |   |

10. 「インストール先の選択」画面が表示されますので、インストール先を選択して[続ける]をクリックします。 (OS によって画面が表示されない場合は、次を参照ください)

| 00                                                                      | 😞 Cutting Master 2 のインストール                          |
|-------------------------------------------------------------------------|-----------------------------------------------------|
|                                                                         | インストール先の選択                                          |
| e はじめに                                                                  | Cutting Master 2 ソフトウェアをインストールするボ<br>リュームを選択してください。 |
| <ul> <li>● 使用許諾契約</li> <li>● インストール先の選択</li> <li>● インストールの種類</li> </ul> |                                                     |
| <ul> <li>インストール</li> <li>デバイス設定</li> </ul>                              | Macintosh HD<br>43.8 GB 空き<br>合計 74.2 GB            |
|                                                                         | このソフトウェアをインストールするには、166 MB のディスク領<br>域が必要です。        |
|                                                                         | このソフトウェアをボリューム"Macintosh HD"にインストールする<br>ことを選択しました。 |
| Z                                                                       | (戻る) 続ける                                            |

11. 「標準インストール」画面が表示されますので、[インストール]をクリックします。

| 00                                                                                                    | 😞 Cutting Master 2 💴 のインストール                                                                                   |
|----------------------------------------------------------------------------------------------------|----------------------------------------------------------------------------------------------------|
|                                                                                                    | "Macintosh HD"に標準インストール                                                                                        |
| <ul> <li>はじめに</li> <li>使用許諾契約</li> <li>インストール先の選択</li> <li>インストールの種類</li> <li>インストール</li> <li>デバイス設定</li> </ul> | この操作には、コンピュータ上に 166 MB の領域が必<br>要です。<br>ポリューム"Macintosh HD"にこのソフトウェアを標準<br>インストールするには、"インストール"をクリックして<br>ください。 |
|                                                                                                    |                                                                                                    |
| (Land                                                                                                    | (戻る) インストール                                                                                                    |

12. 「パスワード」入力画面が表示されますので、パスワードを入力して、[OK]をクリックします。

| 00                                                                                                    | 😓 Cutting Master 2 💴 のインストール                                                                |
|----------------------------------------------------------------------------------------------------|---------------------------------------------------------------------------------------------|
|                                                                                                    | "Macintosh HD"に標準インストール                                                                     |
| <ul> <li>はじめに</li> <li>使用許諾契約</li> <li>インストール</li> <li>インストール</li> <li>インストール</li> <li>インストール</li> <li>デバイス設定</li> </ul> | ・ 詳細な情報         ?         ・ 詳細な情報         ?         ・ 詳細な情報         ?         ・ 「大力トーの先を変更… |
|                                                                                                    | (戻る) (インストール)                                                                               |

13. 「Cutting Master 2 x.xx インストール」が開始します。

| 00                                                                                                    | 😜 Cutting Master 2 💴 のインストール                                                                      |
|----------------------------------------------------------------------------------------------------|---------------------------------------------------------------------------------------------------|
| <ul> <li>はじめに</li> <li>使用許諾契約</li> <li>インストール先の選択</li> <li>インストールの種類</li> <li>インストール</li> <li>デバイス設定</li> </ul> | Cutting Master 2 のインストール Cutting Master 2 のインストール Cutting Master 2 のインストール ファイルを取り出し中: 54% 完了しました |
|                                                                                                    | インストールの残り時間:約1分<br>戻る 続ける                                                                         |

14. ご使用になる言語を選択して、[続ける]をクリックします。

| 000                                                                       | 😜 Cutting Master 2 🚺 のインストール    |
|---------------------------------------------------------------------------|---------------------------------|
|                                                                           | デバイス設定                          |
| ● はじめに<br>● 使用許諾契約<br>● インストール先の選択<br>● インストールの種類<br>● インストール<br>● デバイス設定 | 言語を選択してください<br>Japanese (日本語) ↓ |
|                                                                           | 展る 続ける                          |

15. 「アプリケーションの環境設定を初期化しますか」画面が表示されますので、[はい]をクリックします。

| 000         | 😜 Cutting Master 2 💴 のインストール |
|-------------|------------------------------|
|             | デバイス設定                       |
| ⊖ はじめに      | 言語を選択してください                  |
| ⊖ 使用許諾契約    |                              |
| ⊖ インストール先   |                              |
| 0インストールの    | アプリケーションの環境設定を初期化しますか?       |
| 0インストール     |                              |
| ● デバイス設定    |                              |
| mun mage in | いいえ はい                       |
| 0 1         |                              |
|             |                              |
|             |                              |
|             |                              |
|             |                              |
| 1           |                              |
| -           | 戻る 続ける                       |
|             | 11.                          |

16. 「インストールが正常に完了しました」画面が表示されますので、[閉じる]をクリックし、インストールを終 了します。

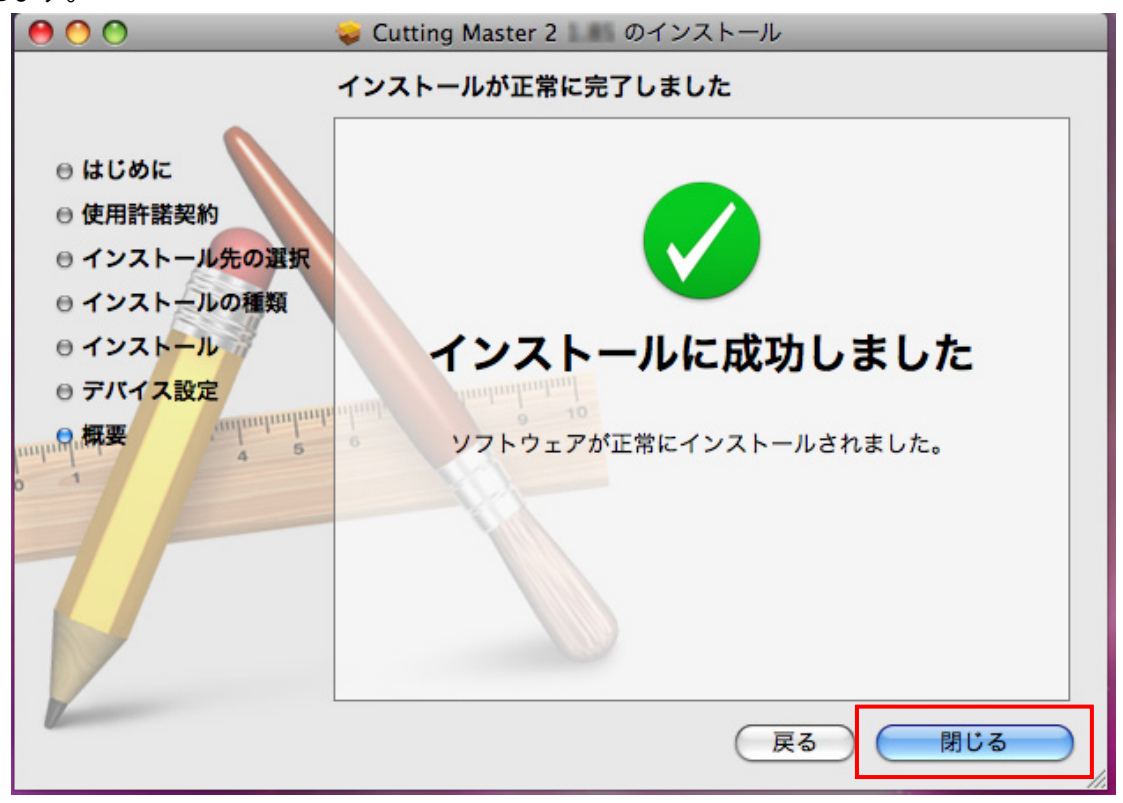